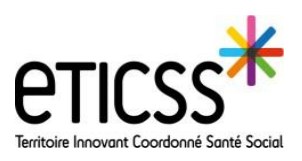

Prérequis: Assurez vous tout d'abord qu'aucun parcours « PMND » n'est en cours. D'autres parcours peuvent être initiés simultanément.

## **Initier un parcours PMND**

| =                    |               | NEUROF    | PSY, Daniel     |                 |                   |                 |              |        |             |        |
|----------------------|---------------|-----------|-----------------|-----------------|-------------------|-----------------|--------------|--------|-------------|--------|
|                      |               | SEXE Masc | ulin            | DATE DE NAI     | SSANCE 12/0       | 02/1942 (79a)   |              |        |             |        |
| ~ 🔁                  | S YN THÈ SE S | DOCUMENTS | SITUATION PATIE | NT MÉDICAL      | PARCOURS          | CERCLE DE SOINS | TRANSMISSION | AGENDA | ORIENTATION | OUTILS |
| <b>8</b>             |               |           |                 | Dossier patient | > Parcours        | Parcours        |              |        |             |        |
| PR                   | Parcours      |           |                 | _               |                   |                 |              |        |             |        |
| MP                   |               |           |                 | Parcours pa     | atient            |                 |              |        |             |        |
| PS                   |               |           |                 | Parcours        | Cáror un par      | COURT           |              |        |             |        |
| s ≠=                 |               |           |                 | l'arcours       | Gerer un par      | cours           | 6            |        |             |        |
| D'abord,             | Cliquez su    | ur:       |                 | Aucun parcou    | rs n'a été initié | pour ce patient | 2            |        |             |        |
| PARCOURS 🚺           |               |           |                 |                 |                   |                 |              |        |             |        |
|                      |               |           |                 |                 |                   |                 |              |        |             |        |
| <u>Gérer un parc</u> | ours 🕗        |           |                 |                 |                   |                 |              |        |             |        |
|                      |               |           |                 |                 |                   |                 |              |        |             |        |
|                      |               |           |                 |                 |                   |                 |              |        |             |        |
| > M                  |               |           |                 |                 |                   |                 |              |        |             |        |

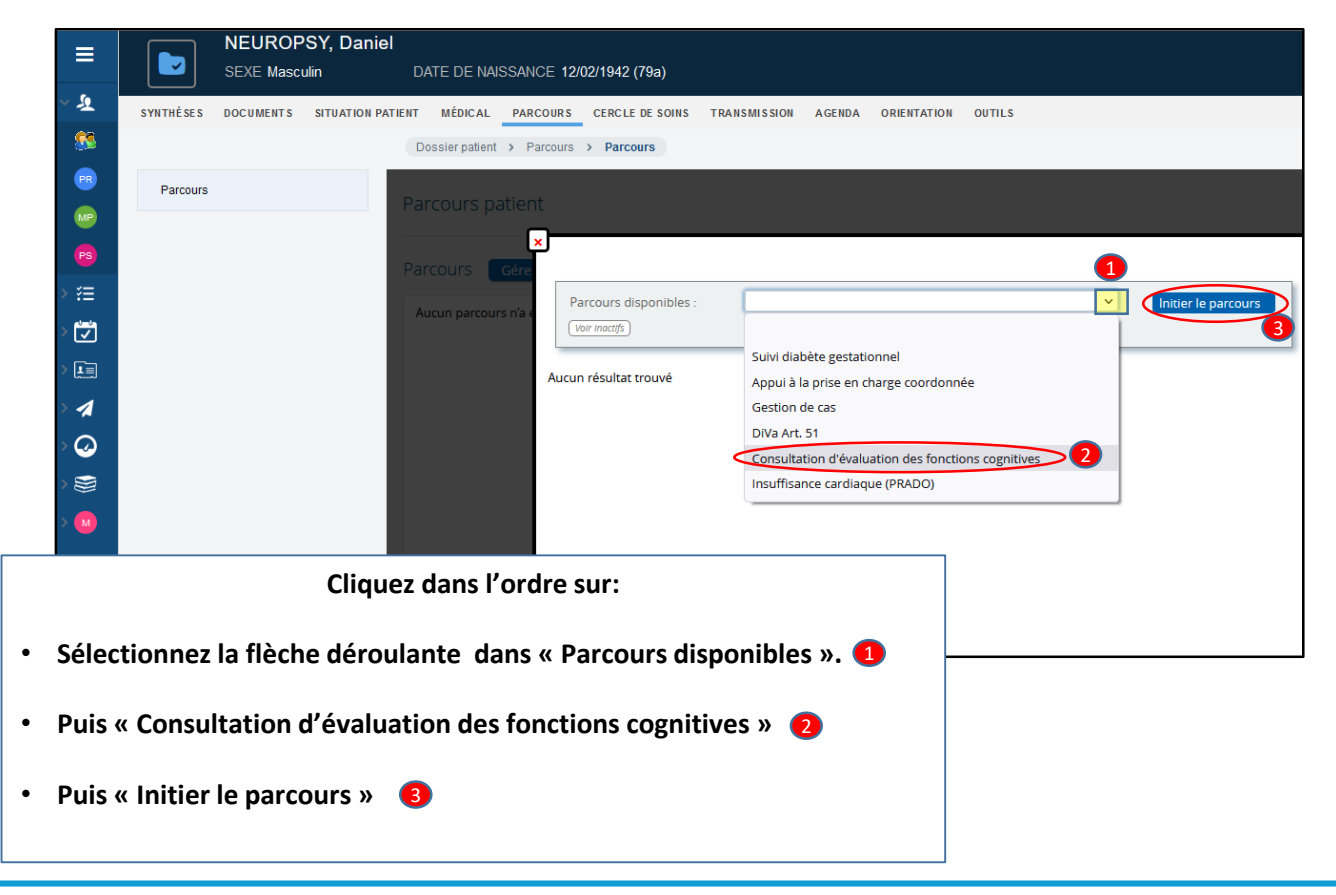

En cas de difficultés, n'hésitez pas à contacter l'assistance au 0805 950 555 ou l'équipe animation (eticss-animation@esante-bfc.fr). Le GRADeS BFC reste à votre disposition pour répondre à toutes vos questions, remarques et suggestions.

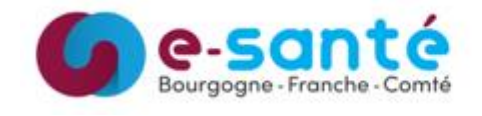

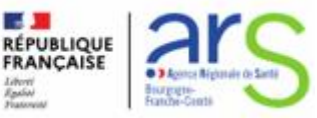

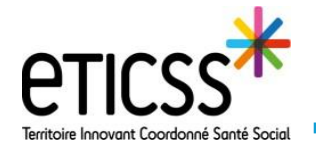

## Le parcours est initié

| ≡          | NEURC<br>SEXE Mas   | DPSY, Daniel<br>sculin [ | NATE DE NAISSANCE 12/02/1942 (79a)                                                                                  | Vous pouvez constater<br>une nouvelle ligne dans la |
|------------|---------------------|--------------------------|----------------------------------------------------------------------------------------------------|-----------------------------------------------------|
| ~ <u>શ</u> | SYNTHĖSES DOCUMENTS | S SITUATION PATIENT      | MÉDICAL PARCOURS CERCLE DE SONIS TRANSMISSION AGENDA ORIENTATION OUTILS                                             | lucarne « Parcours ».                               |
|            |                     |                          | lossier patient > Parcours > Parcours                                                                               |                                                     |
| R          | Parcours            |                          |                                                                                                    |                                                     |
|            |                     | Pa                       | ircours patient                                                                                                    | Celui-ci est daté et signé.                         |
| PS         |                     | Pa                       | ICCOLIES Gérer un parcours                                                                                          | _                                                   |
| > ?⊟       |                     |                          |                                                                                                    |                                                     |
| > 🟹        |                     | _                        | PARCOURS DATE D'INITIALISATION DU INITIÉ PAR ÉTAT                                                                   |                                                     |
| >          |                     |                          | Consultation d'évaluation des fonctions 29-juil-2021 Melanie BACHIN Parcours<br>cognitives (melanie bachin) Recours |                                                     |
| > 1        |                     |                          |                                                                                                    |                                                     |
| > 🥝        |                     |                          |                                                                                                    |                                                     |
| > 👹        |                     |                          |                                                                                                    |                                                     |
| > 🚺        |                     |                          |                                                                                                    |                                                     |
|            |                     |                          |                                                                                                    | $\backslash$                                        |

En cliquant sur cette ligne vous pourrez bénéficier des fonctionnalités d'évaluations spécifiques à ce parcours (cf. Guide démarrage rapide Sélectionner les évaluations PMND)

| Clôturer le parcours                                                                                                |                                                                                                    |
|----------------------------------------------------------------------------------------------------|----------------------------------------------------------------------------------------------------|
| D'abord, Cliquez sur:<br><u>Gérer un parcours (comme pour l'initier)</u><br><u>Clôturer Le parcours</u> 1           |                                                                                                    |
| Spécifier la raison de la clôture avec la flèche déroulante 2 Parcours disponibles :  Ver inocté LISTE DES PARCOURS |                                                                                                    |
| Consultation d'évaluation des fonctions cognitives<br>Inscrit par <i>BACHIN Melanie</i> le 29/07/2021 09:14:54      | Clôturer le parcours 1<br>Raison de clôture Valider<br>Valider<br>Terminer<br>Fin d'épisode<br>Sortie<br>Décès<br>Problème résolu |

En cas de difficultés, n'hésitez pas à contacter l'assistance au 0805 950 555 ou l'équipe animation (eticss-animation@esante-bfc.fr). Le GRADeS BFC reste à votre disposition pour répondre à toutes vos questions, remarques et suggestions.

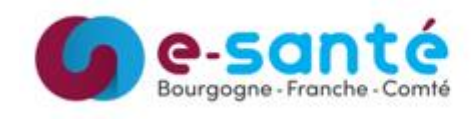

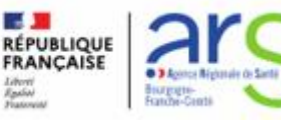